## Vascular Intervention

#### Provider Orientation Session for Health Alliance Medical Plan and FirstCarolinaCare

December 2023

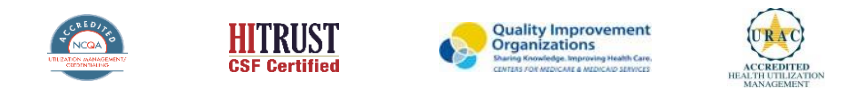

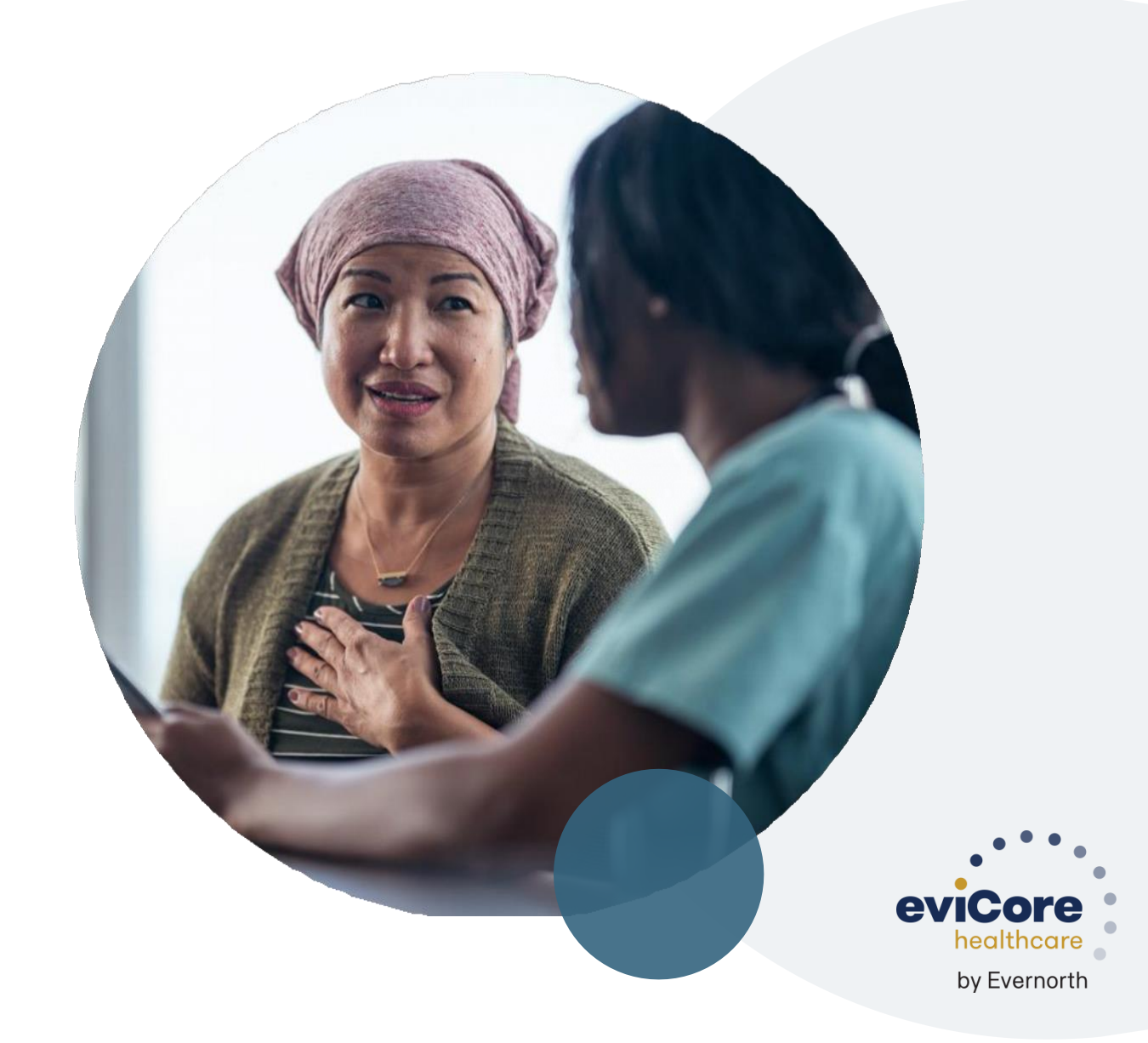

### Agenda

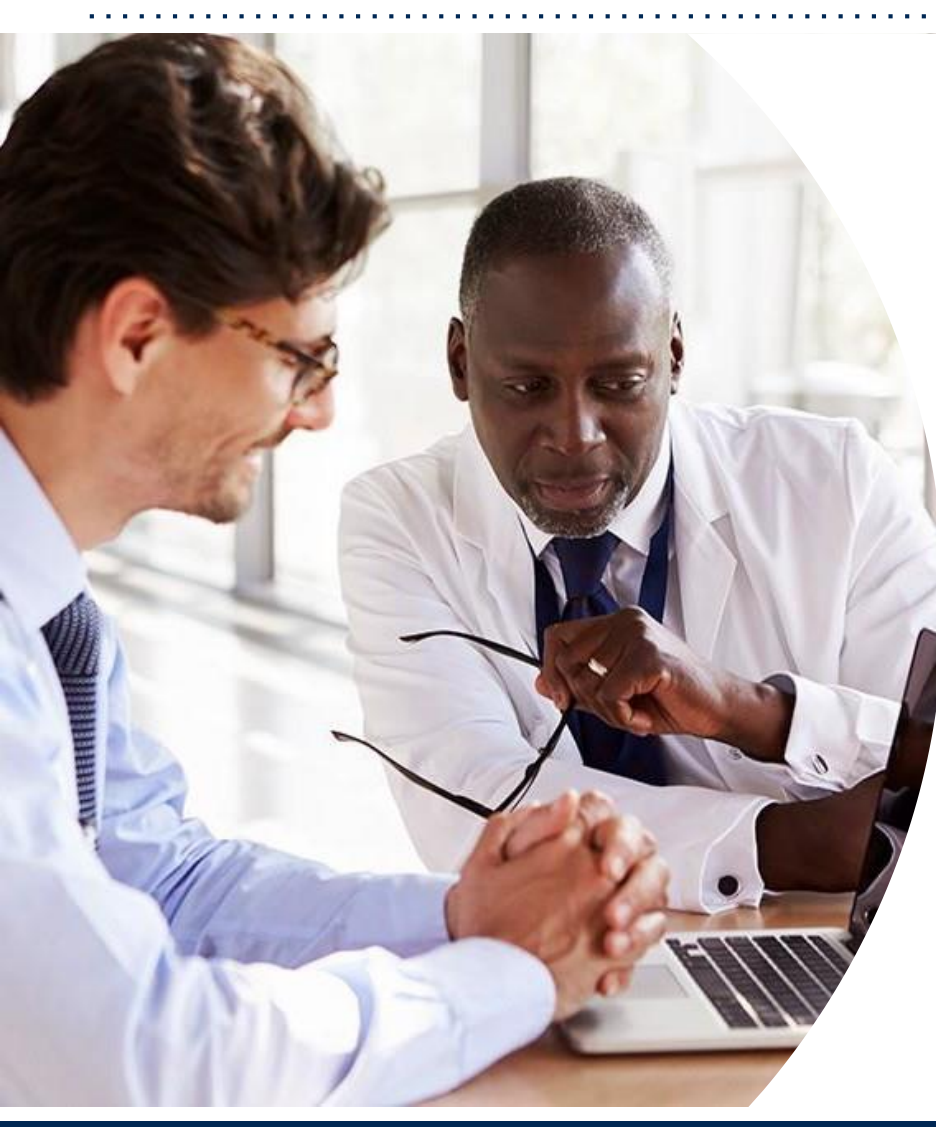

**Solution Overview** Vascular Intervention

#### **Submitting Requests**

Prior Authorization Outcomes, Special Considerations & Pre/Post-Decision Options

#### eviCore Provider Portal

- Overview, Features & Benefits
- Portal Case Submission

#### **Provider Resources**

#### Q & A

#### Appendix

Peer-to-Peer Scheduling Tool

## Vascular Intervention Solution Overview

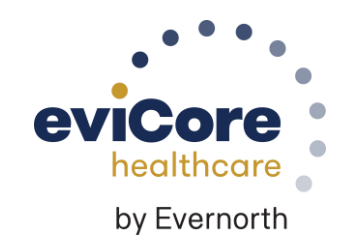

### **Cardiovascular Solution**

#### **Covered Services:**

- Stress Testing
  - Myocardial Perfusion Imaging (SPECT & PET)
  - Stress Echocardiography
- Cardiac CT & MRI, PET
- Echocardiography
  - Transthoracic (TTE)
  - Transesophageal (TEE)
- Diagnostic Heart Catheterization
- Pacemakers
- Cardiac Implants
- Vascular Intervention\*

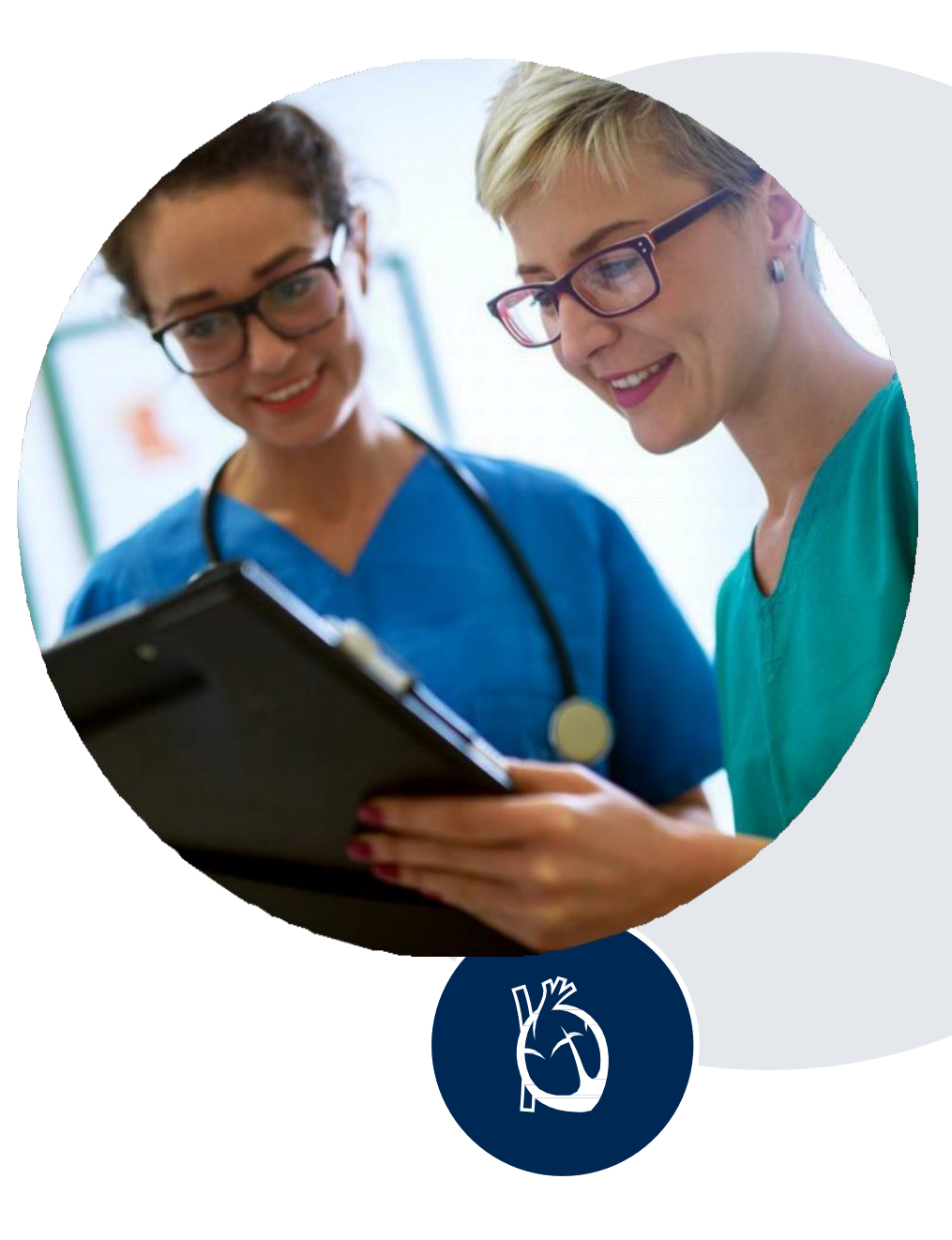

### **Vascular Intervention**

## Procedures for peripheral atherosclerosis that are included in the PVD intervention program include:

- Carotid Disease: carotid endarterectomy, carotid stent, TCAR
- EVAR/TEVAR
- Venous Disease
- Lower extremity endovascular procedures

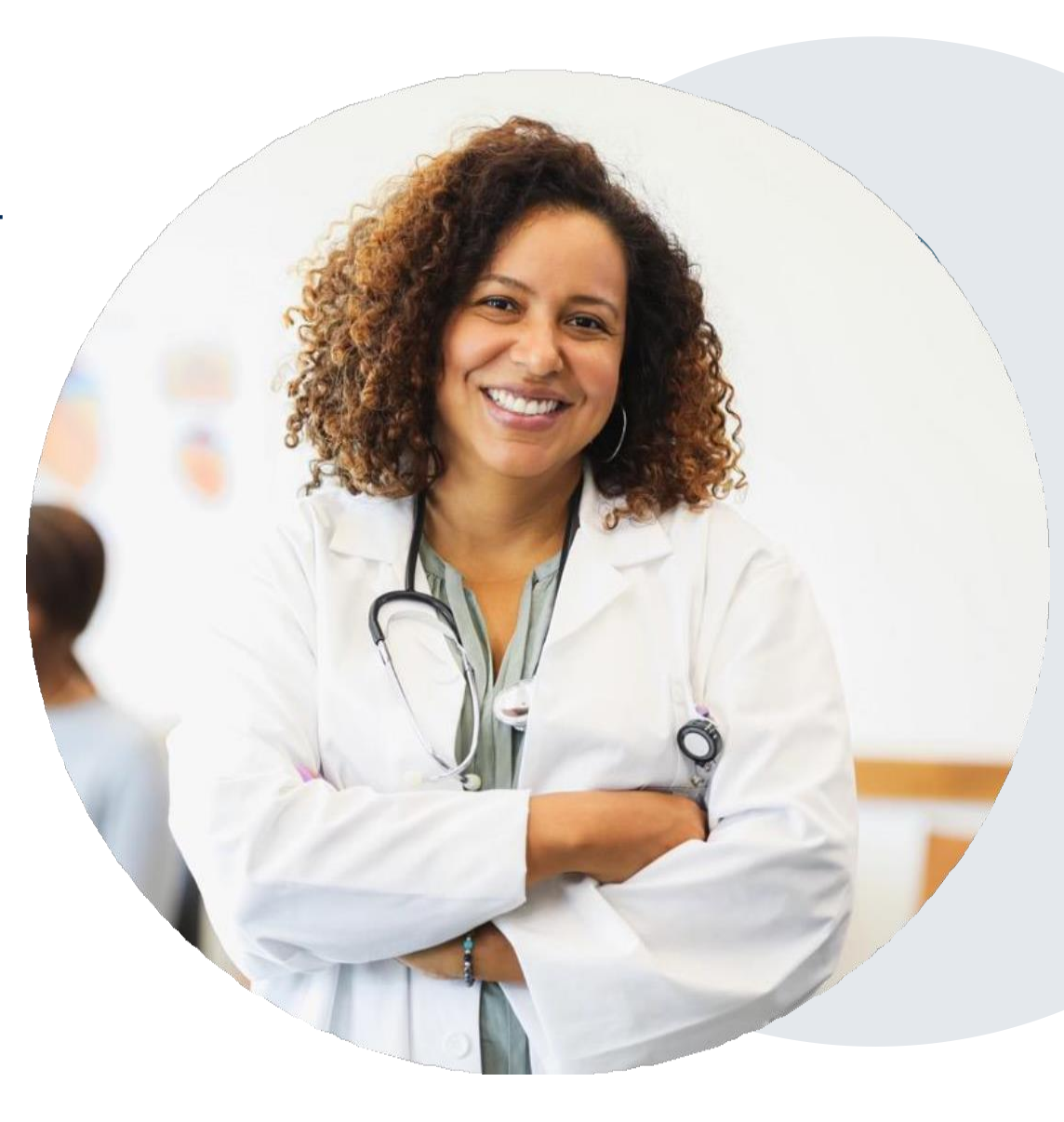

### **New Code Bundles**

- Related CPT codes will be placed into a single billing group
  - MDO only needs to request the indicated billing group by submitting ONE of the CPT codes from within that group
    - All related codes will be considered during the review process
    - Related codes will be primarily grouped according to procedure type and anatomic region
    - Right/left/bilateral specification for the entire bundle are allowed where appropriate
    - Multiple bundles may be requested for the same case if different anatomic regions are indicated
- Benefits of new billing group process:
  - Will reduce the size of each case
  - Easier case building through web portal
  - Fewer documents generated

### **New Code Bundles (continued)**

- Each bundle has specific CPT codes allocated within as well as its own substitution logic
  - Example Lower extremity arterial femoral/popliteal bundle
    - Contains CPT codes 37224, 37225, 37226, 37227
    - Substitution logic will only allow ONE of these codes to be selected for billing from this bundle
- Bundle Features:
  - Each bundle will contain different CPT code combinations
  - Each bundle will have different substitution logic based on which codes are included
  - Each bundle will have a maximum number of units that may be allowed for billing
    - Will limit the number of CPT codes that may be selected from each bundle

#### Health Alliance Medical Plan and FirstCarolinaCare Prior Authorization Services

| eviCore will begin a<br>services on <mark>Dece</mark> | accepting prior authorization request<br>ember 18, 2023 for dates of service Ja | s for Vascular Intervention<br>anuary 1, 2024 and after.                        |
|-------------------------------------------------------|---------------------------------------------------------------------------------|---------------------------------------------------------------------------------|
| Applicable Membership                                 | Prior authorization through eviCore applies to the following services           | Prior authorization through eviCore does<br>NOT apply to the following services |
| Medicare                                              | Outpatient                                                                      | Emergency Rooms                                                                 |
| Commercial                                            | Elective/Non-emergent                                                           | Observation Services                                                            |
|                                                       |                                                                                 | Inpatient Stays                                                                 |

### **Prior Authorization Codes**

To find a complete list of CPT (Current Procedural Terminology) that require prior authorization through eviCore, please visit:

> www.evicore.com/resources/healthplan/health-alliance-medical-plans www.evicore.com/resources/healthplan/firstcarolinacare

• Find the Health Plan > Select Solution Resources> Select a Solution > Select CPT Code List

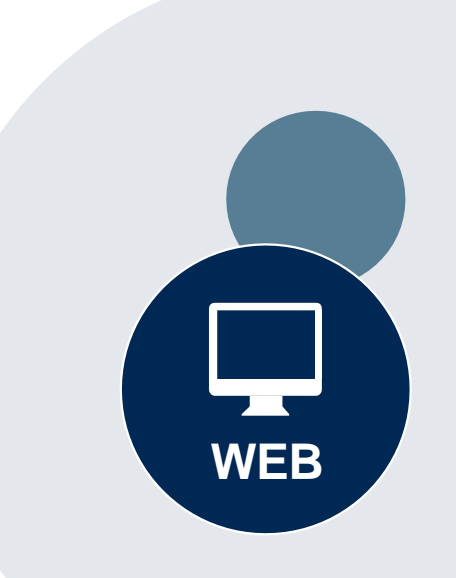

# **Submitting Requests**

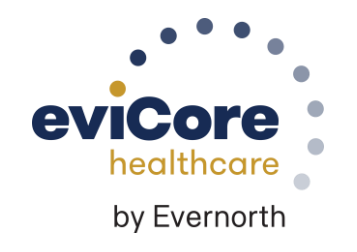

### **Vascular Interventions | Prior Authorization Process**

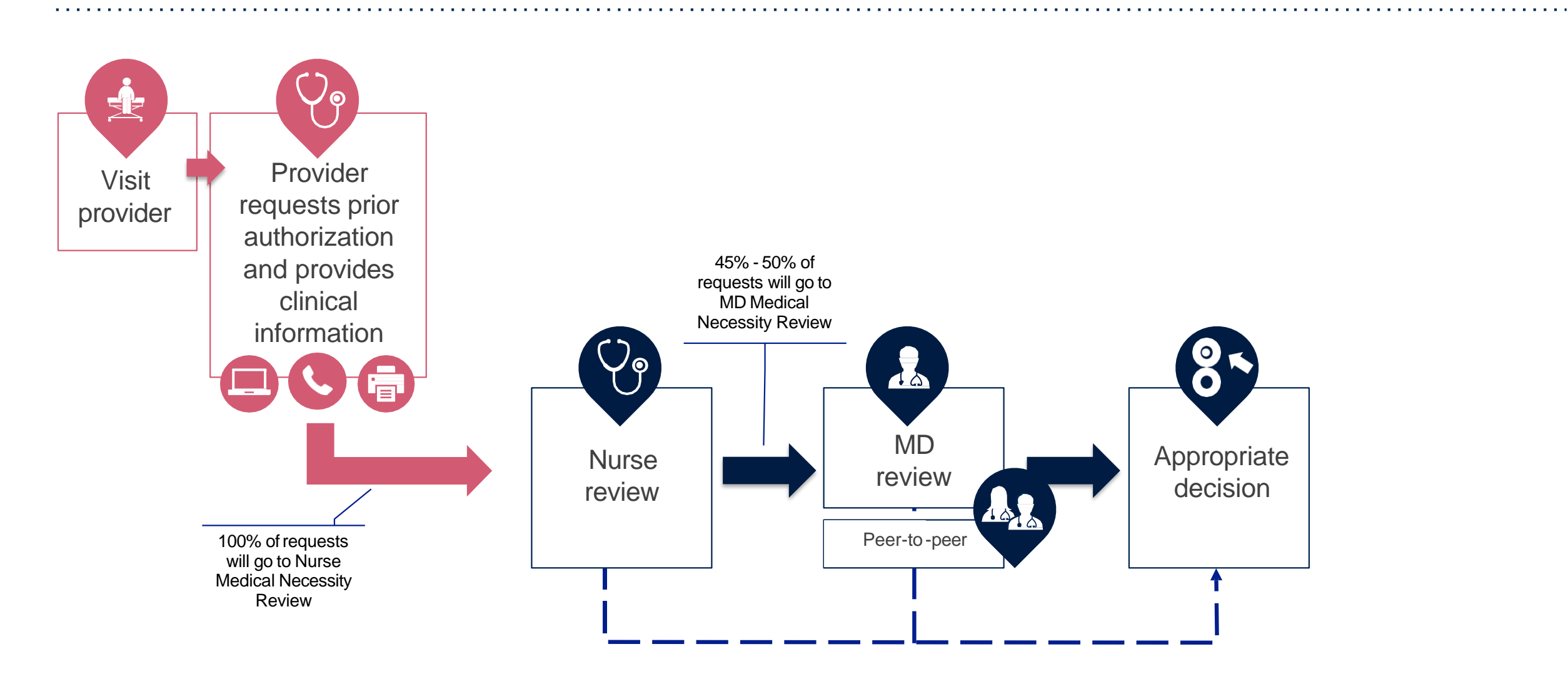

### **How to Request Prior Authorization**

## The eviCore Provider Portal is the easiest, most efficient way to request clinical reviews and check statuses.

- **Save time**: Quicker process than requests by phone or fax
- Available 24/7: Submit requests at any time day or night
- Save your progress: If you need to step away, you can save your progress and resume later
- **Upload additional clinical information**: No need to fax in supporting clinical documentation, it can be uploaded on the portal
- View and print determination information: Check case status in real-time
- **Dashboard**: View all recently submitted cases
- **E-notification**: Opt-in to receive email notifications when there is a change to case status
- **Duplication feature**: If you are submitting more than one request, you can duplicate information to expedite submittals

To access the eviCore Provider Portal, visit evicore.com/provider

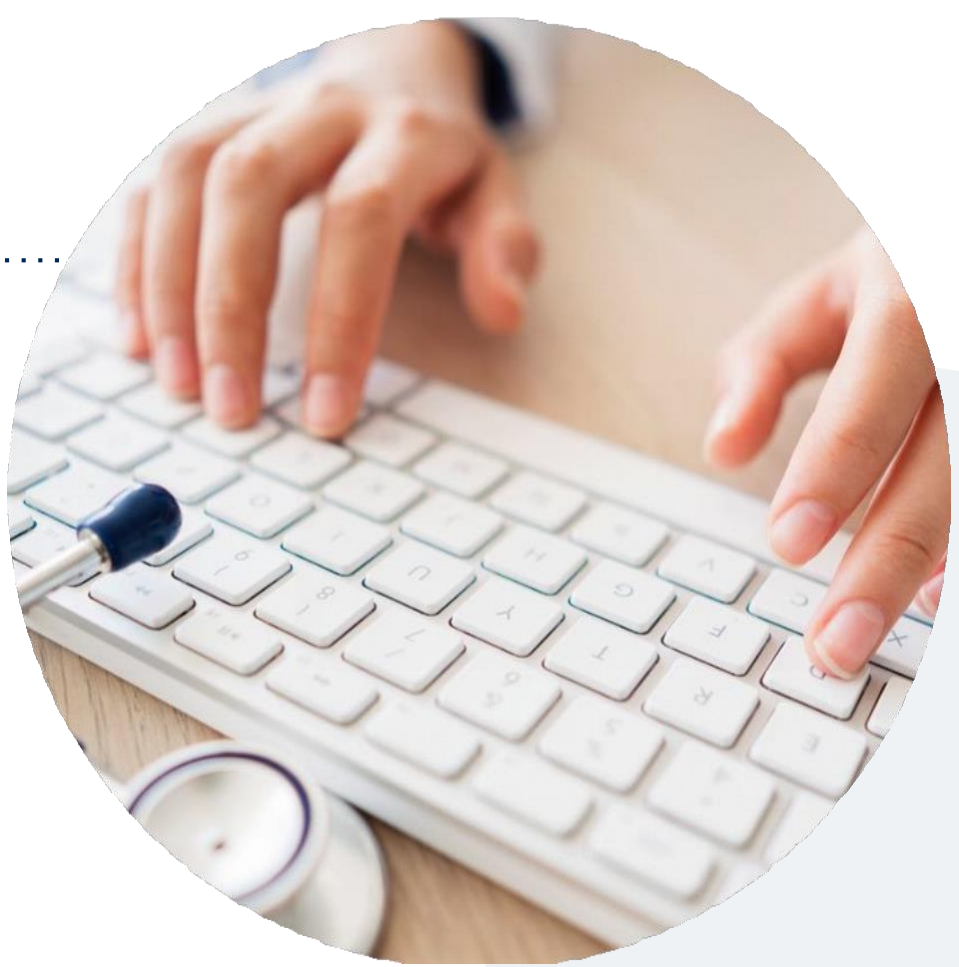

Or contact eviCore by **phone:** Health Alliance Medical Plan-**844-303-8452** 

FirstCarolinaCare-877-872-4161

Monday – Friday 7 AM – 7 PM (local time)

#### Or by fax: 800-540-2406

### **Necessary Information for Prior Authorization**

To obtain prior authorization on the very first submission, the provider submitting the request will need to gather information within four categories:

#### Member

- Health plan ID
- Member name
- Date of birth (DOB)

#### **Rendering Facility**

- Facility name
- Address
- National provider identifier (NPI)
- Tax identification number (TIN)
- Phone & fax number

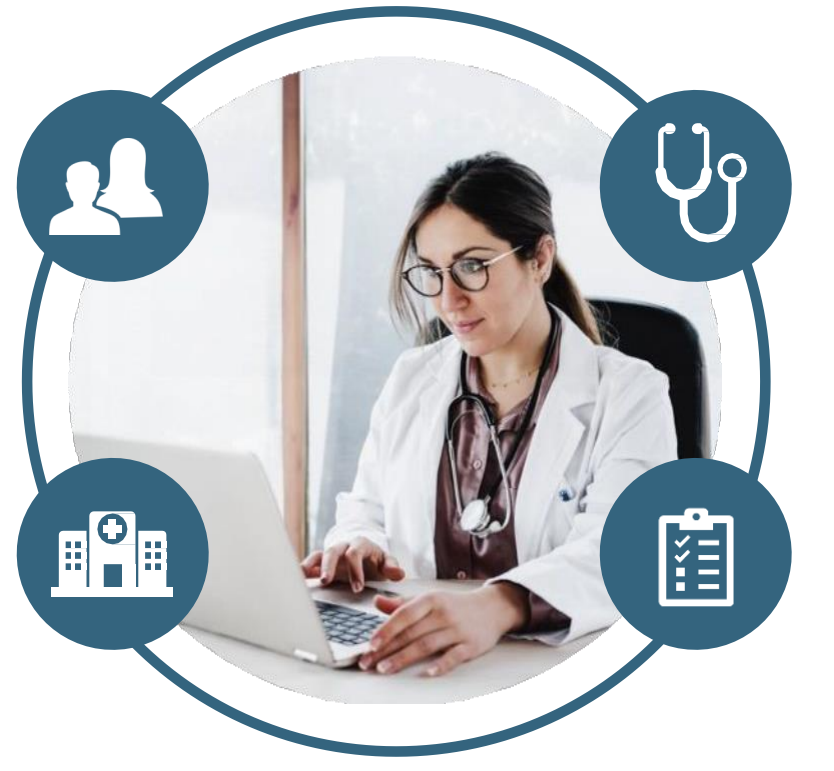

Want to make it easier? Use our clinical worksheets on eviCore.com to ensure all the necessary information is included in your requests.

#### **Referring (Ordering) Physician**

- Physician name
- National provider identifier (NPI)
- Phone & fax number

#### **Supporting Clinical**

- CPT/Diagnosis codes
- Recent (within 6 months) in-person clinical evaluation which includes a detailed history and physical exam
- Imaging studies, including ankle-brachial indices, arterial duplex, or angiograms if applicable
- Prior procedure reports
- Reports from other providers participating in treatment of the relevant condition

### Insufficient Clinical | Additional Documentation Needed

Vascular intervention requests require clinical records at case creation. If during case build all required pieces of documentation are not received, or are insufficient for eviCore to reach a determination, the following will occur:

| A hold letter will be faxed to the requesting provider requesting additional documentation.                                                           | The provider must submit the additional information to eviCore                                                                                                    | eviCore will review the additional documentation and reach a determination. | I |
|----------------------------------------------------------------------------------------------------|----------------------------------------------------------------------------------------------------|-----------------------------------------------------------------------------|---|
| The hold letter will inform the provider<br>about what clinical information is<br>needed as well as the <b>date by which</b><br><b>it is needed</b> . | Requested information must be received<br>within the timeframe as specified in the hold<br>letter, or eviCore will render a determination<br>based on the original submission. | Determination notifications will be sent.                                   |   |

## Prior Authorization Outcomes, Special Considerations & Pre/Post-Decision Options

### **Prior Authorization Determination Outcomes**

#### **Determination Outcomes**

- **Approved Requests:** Cardiac authorizations are valid for 90 calendar days from the date of the determination.
- **Partially Approved Requests:** In instances where multiple CPT codes are requested, some may be approved and some denied. In these instances, the determination letter will specify what has been approved, as well as post-decision options for denied codes.
- **Denied Requests:** If a request is determined as inappropriate based on evidence-based guidelines, a notification with the rationale for the decision and post-decision/appeal rights will be issued.

#### **Notifications**

- Authorization letters will be faxed to the ordering physician.
- Web-initiated cases will receive e-notifications if a user opted in for this method.
- Members will receive a letter by mail.
- Approval information can be printed on demand from the <u>eviCore portal</u>.

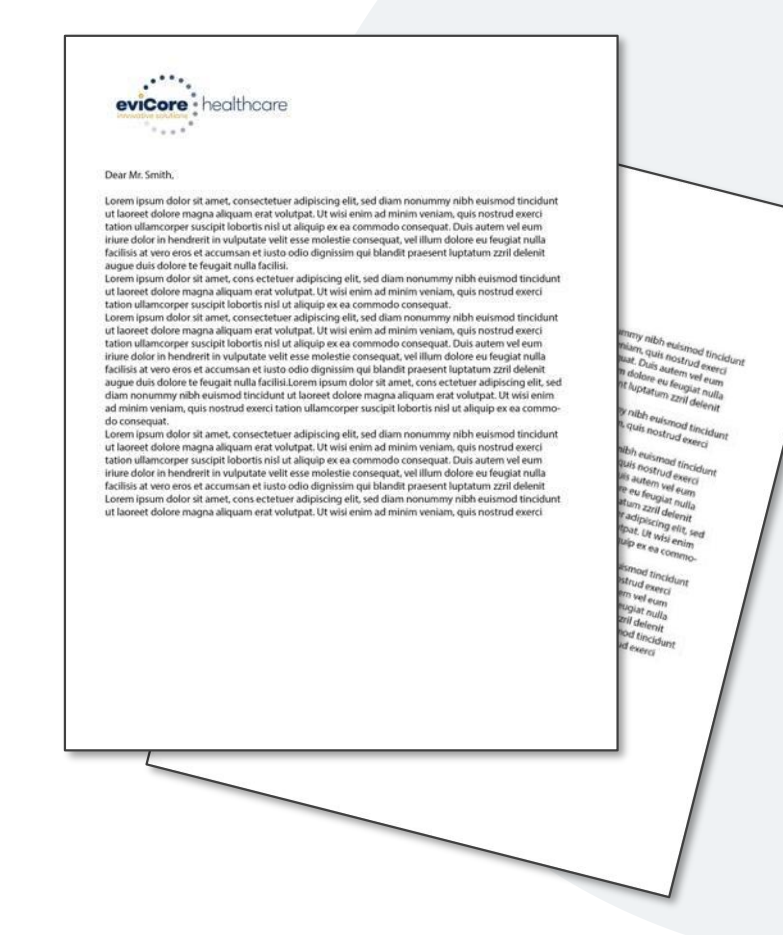

### **Special Circumstances**

#### **Retrospective Authorization Requests**

• eviCore does not process retrospective authorizations for Health Alliance Medical Plan and FirstCarolinaCare.

#### **Urgent Prior Authorization Requests**

- eviCore uses the NCQA/URAC definition of urgent: when a delay in decision-making may seriously jeopardize the life or health of the member
- Can be initiated on provider portal or by phone
- Urgent cases are typically reviewed within 24 to 72 hours

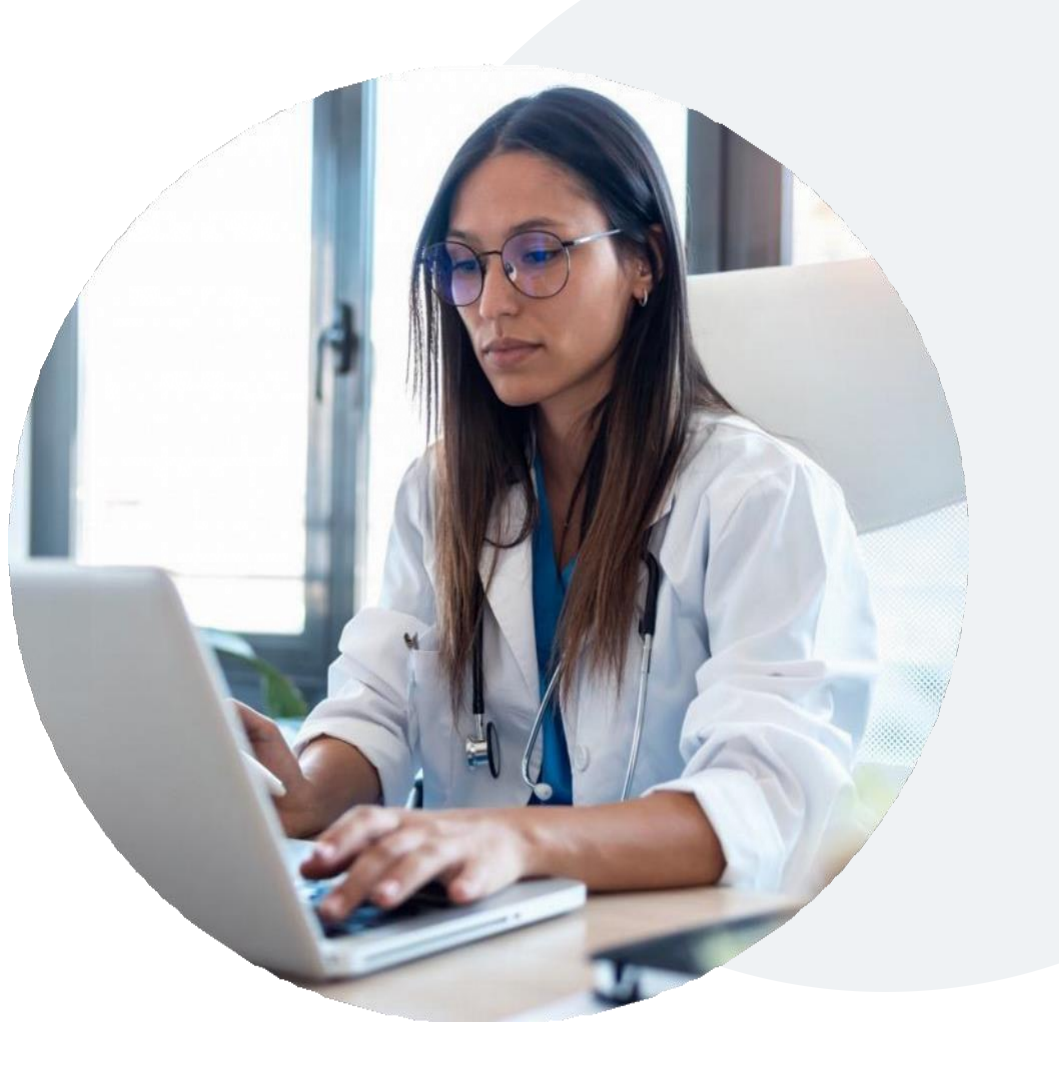

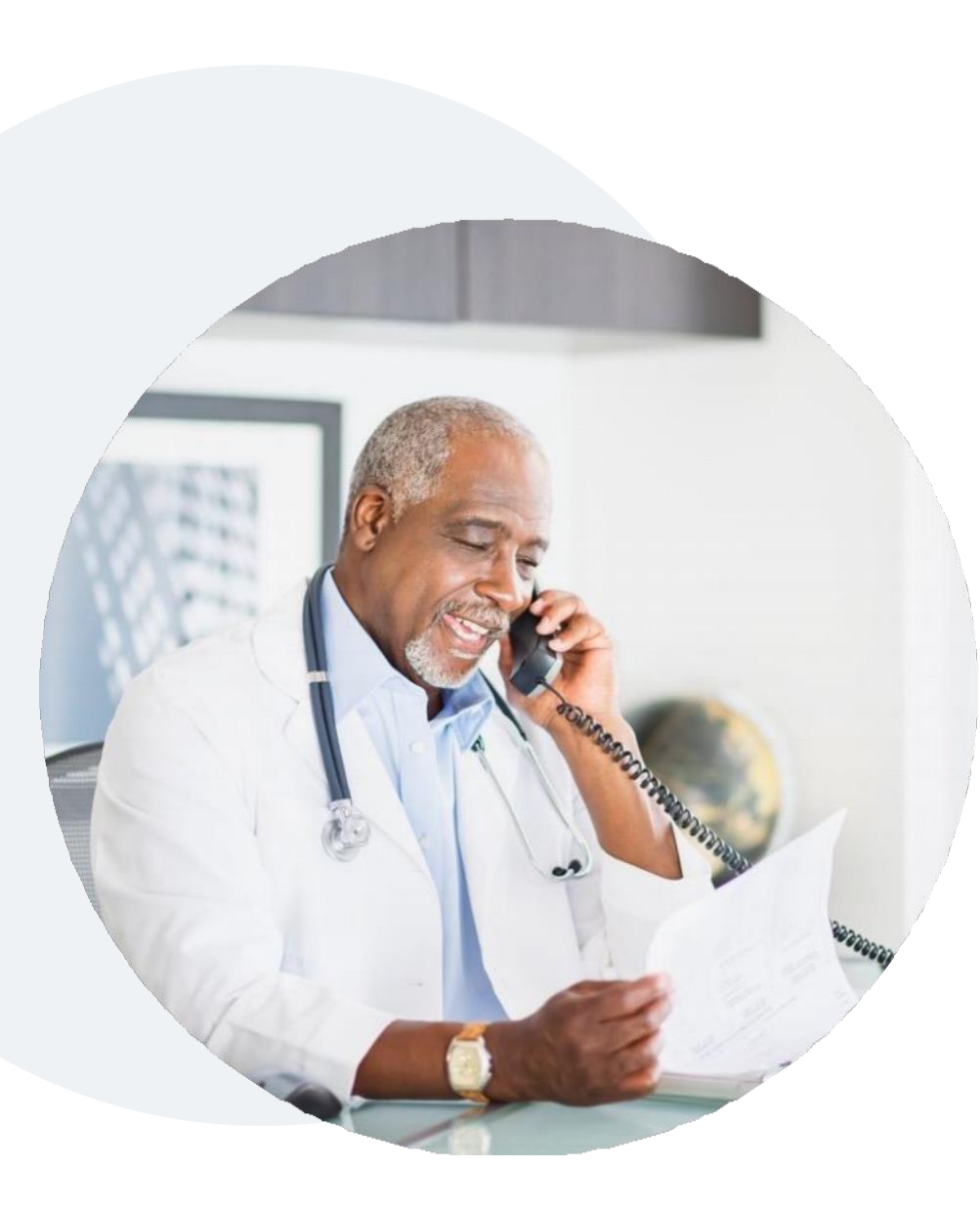

### **Special Circumstances** Authorization Updates

We understand that procedures can sometimes change.

- If updates are needed for an existing authorization, providers can contact eviCore by phone.
- Changes to the procedure will typically require another Medical Necessity review on a new authorization.
- If there is a change in procedure and the update is not communicated to eviCore, it may impact claim payment. The billed services should align with the requested and approved procedure.

### **Pre-Decision Options** | Medicare Members

#### I've received a request for additional clinical information. What's next?

Before a denial decision is issued on Medicare cases, eviCore will notify providers telephonically and in writing. From there, additional clinical information must be submitted to eviCore in advance of the due date referenced.

#### There are three ways to supply the requested information:

- **1. Fax** to 888-444-1562
- 2. Upload directly into the case via the provider portal at eviCore.com
- 3. Request a Pre-Decision Clinical Consultation

This consultation can be requested via the eviCore website (instructions are included in the appendix) and must occur prior to the due date referenced

**Important to note:** If the additional clinical information is faxed/uploaded, that clinical is what is used for the review and determination. The case is not held further for a Pre-Decision Clinical Consultation, even if the due date has not yet lapsed.

Once the determination is made, notifications will go out to the provider and member, and the status will be available on <u>eviCore.com</u>.

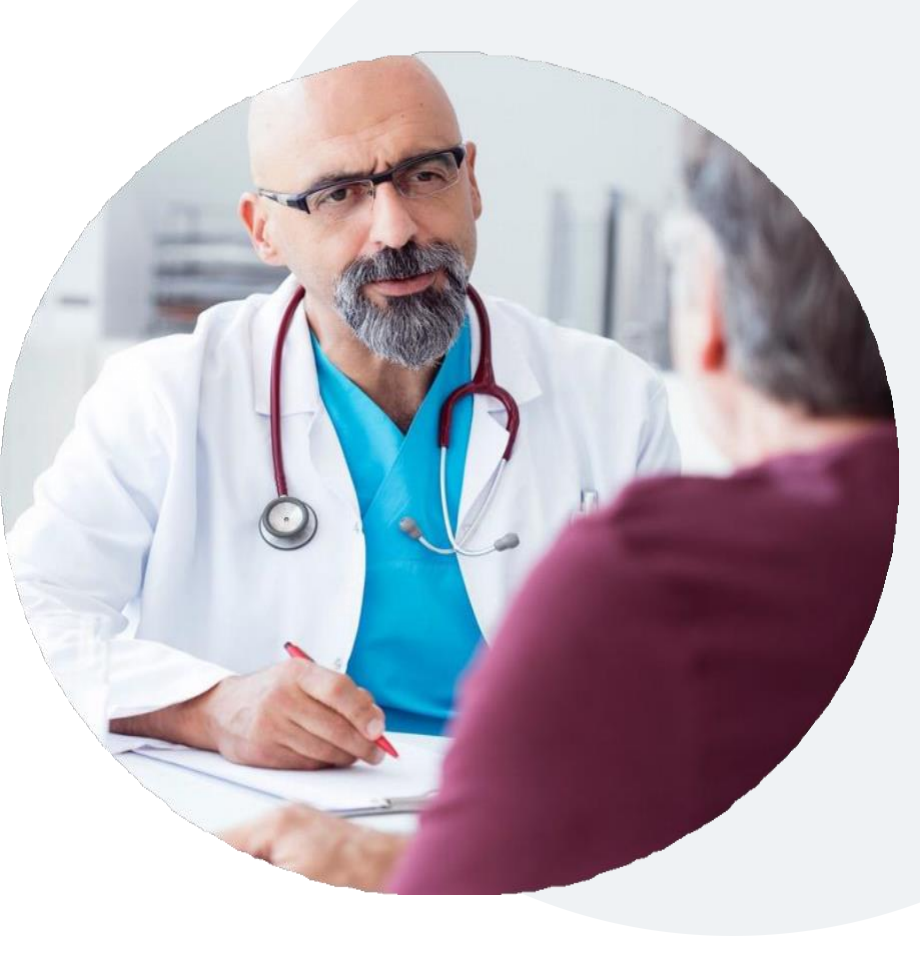

### **Post-Decision Options** Commercial Members

#### My case has been denied. What's next?

Your determination letter is the best immediate source of information to assess what options exist on a case that has been denied.

You may also call eviCore at **844-303-8452** (Health Alliance Medical Plan) or **877-872- 4161** (FirstCarolinaCare) to speak with an agent who can provide available option(s) and instruction on how to proceed.

Alternatively, select 'All Post Decisions' under the authorization lookup function on **eviCore.com** to see available options.

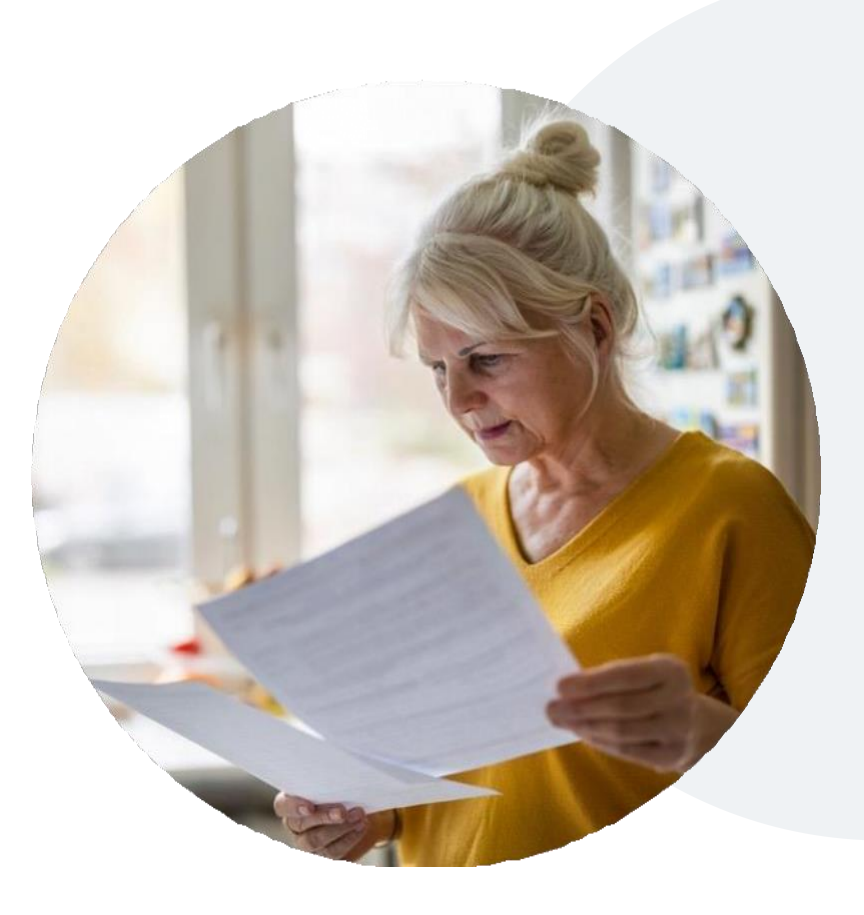

#### Reconsiderations

- Reconsiderations must be requested within 14 calendar days after the determination date.
- Reconsiderations can be requested in writing or verbally via a Clinical Consultation with an eviCore physician].

#### Appeals

• eviCore will not process first-level appeals.

### **Post-Decision Options**

### **Medicare Members**

#### My case has been denied. What's next?

#### **Clinical Consultation**

- Providers can request a Clinical Consultation with an eviCore physician to better understand the reason for denial.
- Once a denial decision has been made, however, the decision cannot be overturned via Clinical Consultation.

#### Reconsideration

• Medicare cases do not include a reconsideration option

#### Appeals

• eviCore will not process first-level appeals.

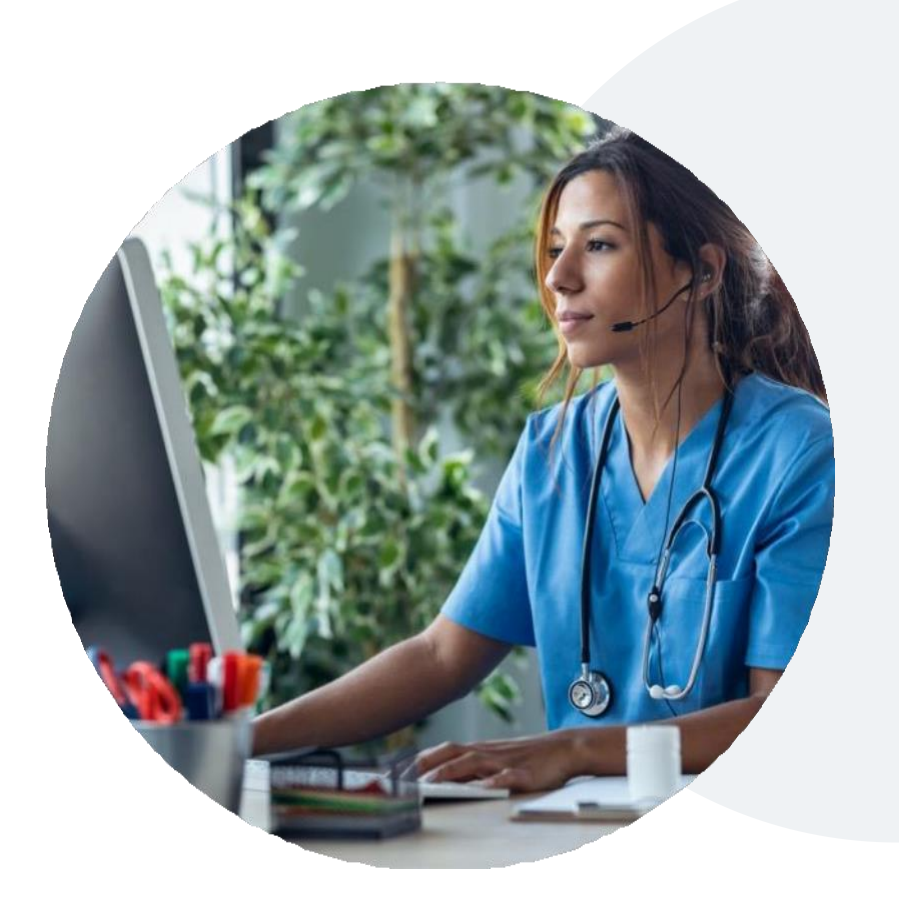

## eviCore Provider Portal

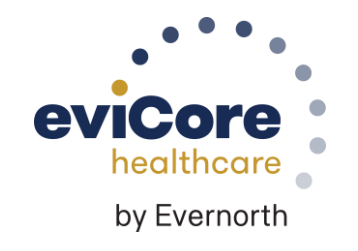

### eviCore Provider Portal | Features & Benefits

#### **Eligibility Lookup**

Confirm if patient requires clinical review

#### **Clinical Certification**

• Request a clinical review for prior authorization on the portal

#### **Prior Authorization Status Lookup**

- View and print any correspondence associated with the case
- Search by member information OR by case number with ordering national provider identifier (NPI)
- Review post-decision options and schedule a peer-to-peer consultation

#### **Certification Summary**

• Track recently submitted cases

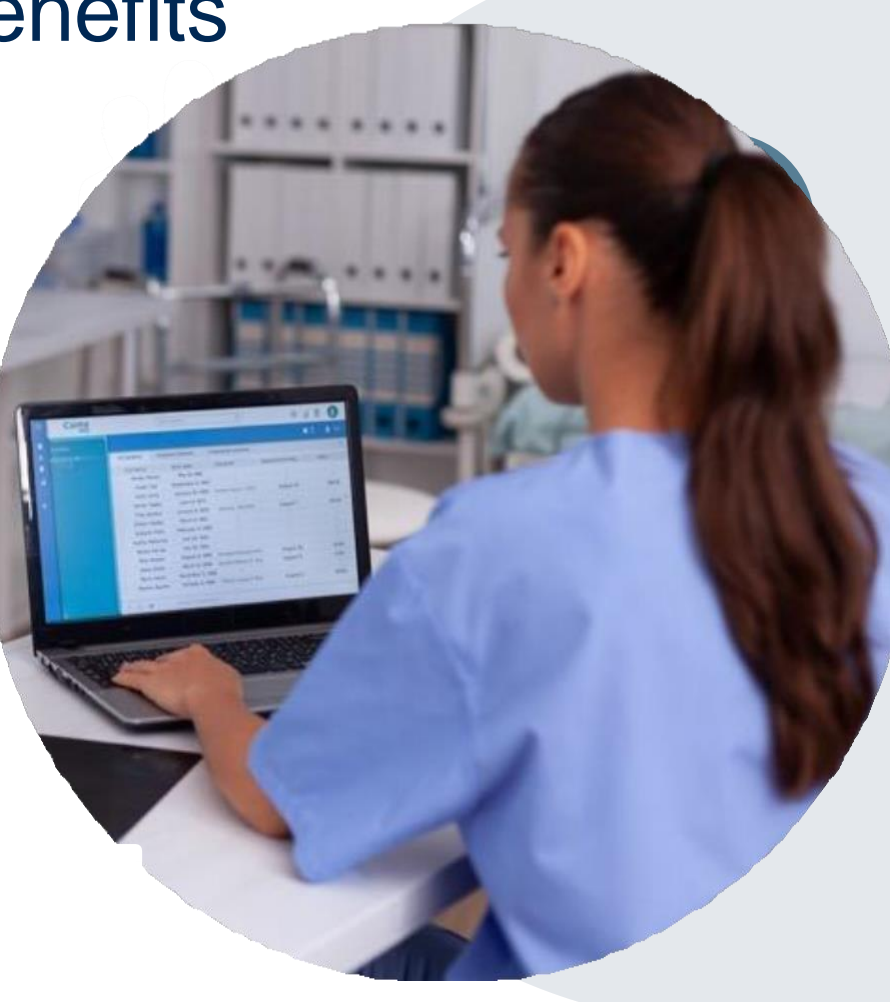

### eviCore Provider Portal | Overview

#### Most providers are already saving time submitting clinical review requests online vs. telephone

To access resources on the eviCore Provider Portal, visit evicore.com/provider

Already a user? Log in with User ID & Password

Don't have an account? Click Register Now

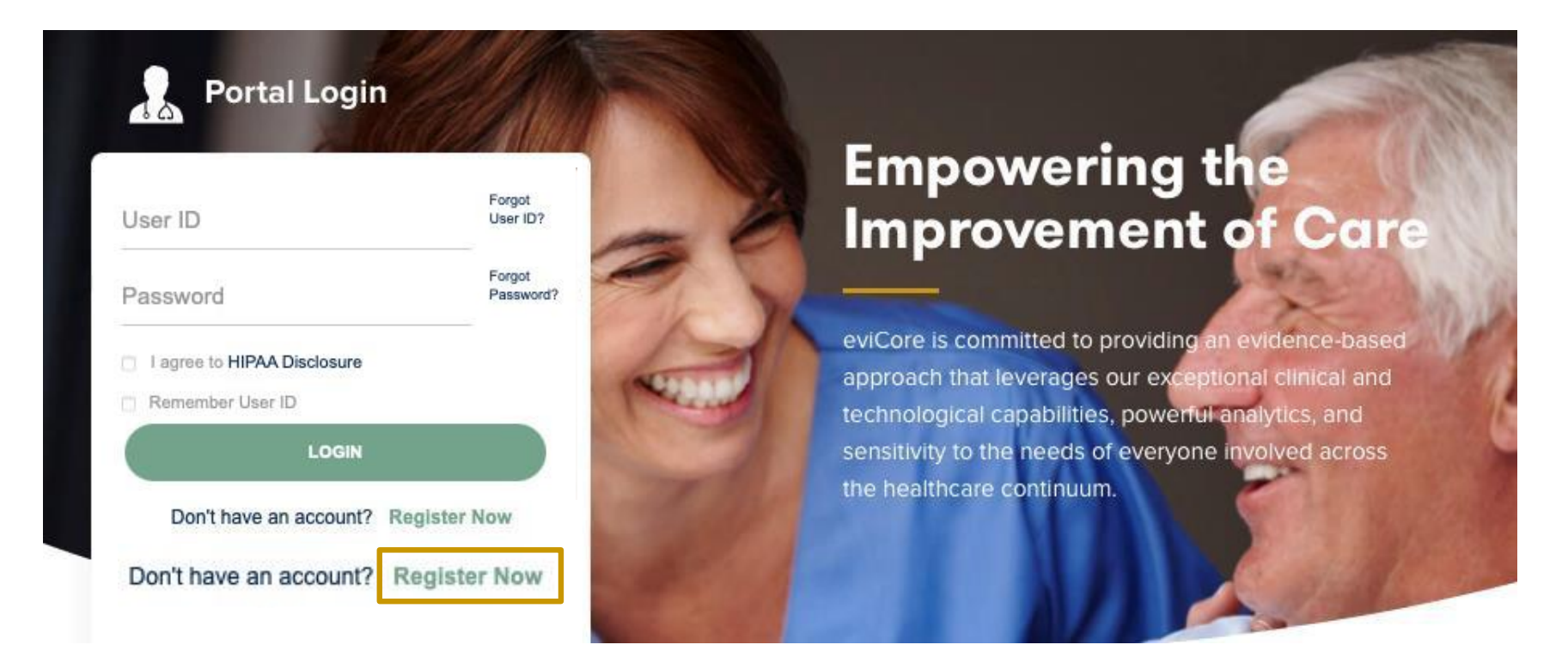

eviCore's website is compatible with all web browsers. If you experience issues, you may need to disable pop-up blockers to access the site.

### **Creating an eviCore Provider Portal Account**

healthcare

Go to <u>www.eviCore.com</u> to register.

Select **CareCore National** as the Default Portal.

Complete the User Information section in full and **Submit Registration**.

You will immediately be sent an email with a link to create a password. Once you have created a password, you will be redirected to the login page.

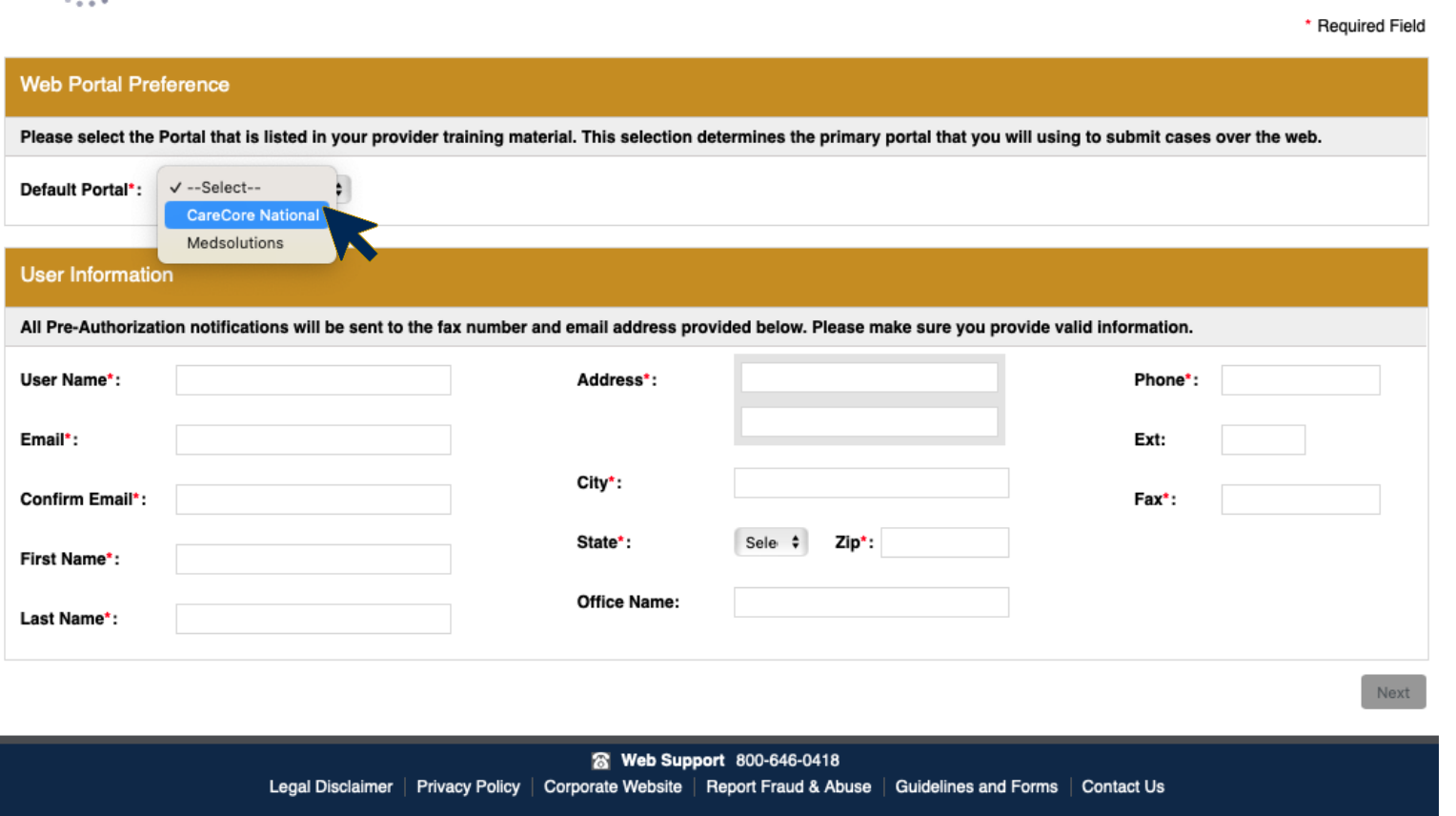

Copyright © 2014 MedSolutions. All Rights Reserved.

### Setting Up Multi-Factor Authentication (MFA)

## To safeguard your patients' private health information (PHI), we have implemented a multi-factor authentication (MFA) process.

After you log in, you will be prompted to register your device for MFA.

Choose which authentication method you prefer: Email or SMS. Then, **enter your email address or mobile phone number.** 

Select **Send PIN**, and a 6-digit pin will be generated and sent to your chosen device.

After entering the provided PIN in the portal display, you will successfully be authenticated and logged in.

| Register En | nail Address |  |
|-------------|--------------|--|
| meh****@    | evicore.com  |  |
|             | Send PIN     |  |
| ddress      |              |  |
| 100016      |              |  |

### eviCore Provider Portal | Add Providers

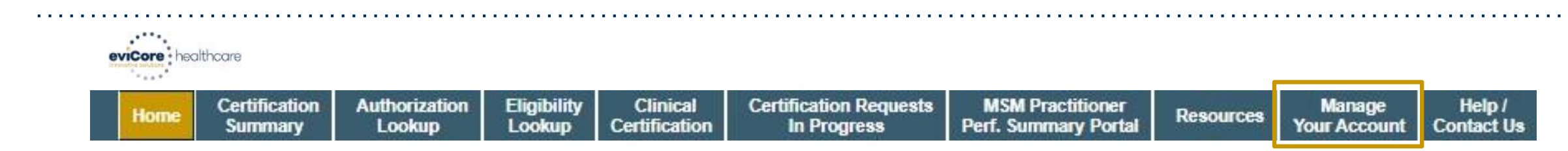

### Providers will need to be added to your account prior to case submission

- Click the Manage Your Account tab to add provider information
- Select Add Provider
- Enter the NPI, state, and zip code to search for the provider
- Select the matching record based upon your search criteria
- Once you have selected a practitioner, your registration will be complete
- You can also click Add Another Practitioner to add another provider to your account
- You can access the Manage Your Account at any time to make any necessary updates or changes

| Office Name:                  | c           | HANGE PASSWORD | EDIT ACCOUNT |
|-------------------------------|-------------|----------------|--------------|
| Address:                      | 100         |                |              |
| Primary Contact:              |             |                |              |
| Email Address:                | edicare.com |                |              |
| ADD PROVIDER                  |             |                |              |
| Click Column Headings to Sort |             |                |              |

| Add Practitioner                                                                                                    |
|----------------------------------------------------------------------------------------------------|
| Enter Practitioner information and find matches.<br>*If registering as rendering genetic testing Lab site, enter Lab Billing NPI, State and Zip |
| Practitioner NPI                                                                                                    |
| Practitioner State                                                                                                    |
| Practitioner Zip                                                                                                    |
|                                                                                                    |
| FIND MATCHES CANCEL                                                                                                    |

### **Clinical Certification Request** | Case Initiation Process

| Home                                                                                   | Certification<br>Summary                                                             | Authorization<br>Lookup                           | Eligibility<br>Lookup                                                                   | Clinical<br>Certification                                                | Certification Requests<br>In Progress | N<br>Perf | ISM Practitioner<br>f. Summary Portal                                           | Resources                  | Manage<br>Your Account |
|----------------------------------------------------------------------------------------|--------------------------------------------------------------------------------------|---------------------------------------------------|-----------------------------------------------------------------------------------------|--------------------------------------------------------------------------|---------------------------------------|-----------|---------------------------------------------------------------------------------|----------------------------|------------------------|
| Permat                                                                                 |                                                                                      |                                                   |                                                                                         |                                                                          |                                       |           |                                                                                 |                            |                        |
| Request                                                                                | an Authorization                                                                     |                                                   |                                                                                         |                                                                          |                                       |           |                                                                                 |                            |                        |
| To begin, pleas                                                                        | se select a program below:                                                           | Reques                                            | ted Service + I                                                                         | Diagnosis                                                                |                                       | •         | When building                                                                   | n a new case               | you will               |
| <ul> <li>Durable N</li> <li>Gastroent</li> <li>Lab Mana</li> </ul>                     | 1edical Equipment(DME)<br>erology<br>gement Program                                  | This proced<br>Radiology I                        | lure has not been perfo<br>Procedures                                                   | rmed. CHANGE                                                             |                                       |           | need to select<br>from the list                                                 | t the applical             | ole <b>program</b>     |
| <ul> <li>Medical O</li> <li>Musculosl</li> <li>Radiation</li> <li>Radiology</li> </ul> | Incology Pathways<br>keletal Management<br>Therapy Management Prog<br>and Cardiology | gram (RTMP) Select a P<br>37246<br>Don't see      | rimary Procedure by CF                                                                  | T Code[?] or Description[?]<br>n<br>r type of service? <u>Click here</u> | <b>v</b>                              | •         | As part of the asked to ente                                                    | process you<br>r the membe | ı will be<br>er        |
| Sleep Mar                                                                              | nagement                                                                             | Diagnosis                                         |                                                                                         |                                                                          |                                       |           | information (r                                                                  | atient ID da               | te of birth            |
| CONTINUE                                                                               |                                                                                      | Primary D<br>Descriptio<br>documen<br>Change Prin | iagnosis Code: <b>I25.111</b><br>on: Atherosclerotic hea<br>ted spasm<br>nary Diagnosis | t disease of native corona                                               | ry artery with angina pectoris with   |           | and last name), then click <b>Eligibi</b><br><b>Lookup</b> to verify the member |                            |                        |
| <u>Click here for help</u>                                                             | 1                                                                                    | Select a S                                        | econdary Diagnosis Coc                                                                  | e (Lookup by Code or Desc                                                | ription)                              | •         | Select the apr                                                                  | olicable <b>CPT</b>        | code and               |
| Patient Elig                                                                           | ibility Lookup                                                                       | Secondary d                                       | iagnosis is aptional for Radio                                                          |                                                                          |                                       |           | corresponding                                                                   | diagnosis                  | code                   |
| Date Of Birth:*                                                                        | MM/DD/Y                                                                              | 1777                                              |                                                                                         |                                                                          |                                       |           |                                                                                 |                            |                        |
| Patient Last Name                                                                      | 2 Only:*                                                                             | BACK                                              | CONTINUE                                                                                |                                                                          |                                       |           | condition (you                                                                  | I WIII be aske             | ed to confirm          |
|                                                                                        | OKUP                                                                                 | Click here for                                    | helo                                                                                    |                                                                          |                                       |           | your selection moving forwar                                                    | ns in the next<br>rd)      | step before            |

BACK

### Clinical Certification Request | Select Health Plan

| Home | Certification<br>Summary | Authorization<br>Lookup | Eligibility<br>Lookup | Clinical<br>Certification | Certification Requests<br>In Progress | MSM Practitioner<br>Perf. Summary Portal | Resources | Manage<br>Your Account |
|------|--------------------------|-------------------------|-----------------------|---------------------------|---------------------------------------|------------------------------------------|-----------|------------------------|
|------|--------------------------|-------------------------|-----------------------|---------------------------|---------------------------------------|------------------------------------------|-----------|------------------------|

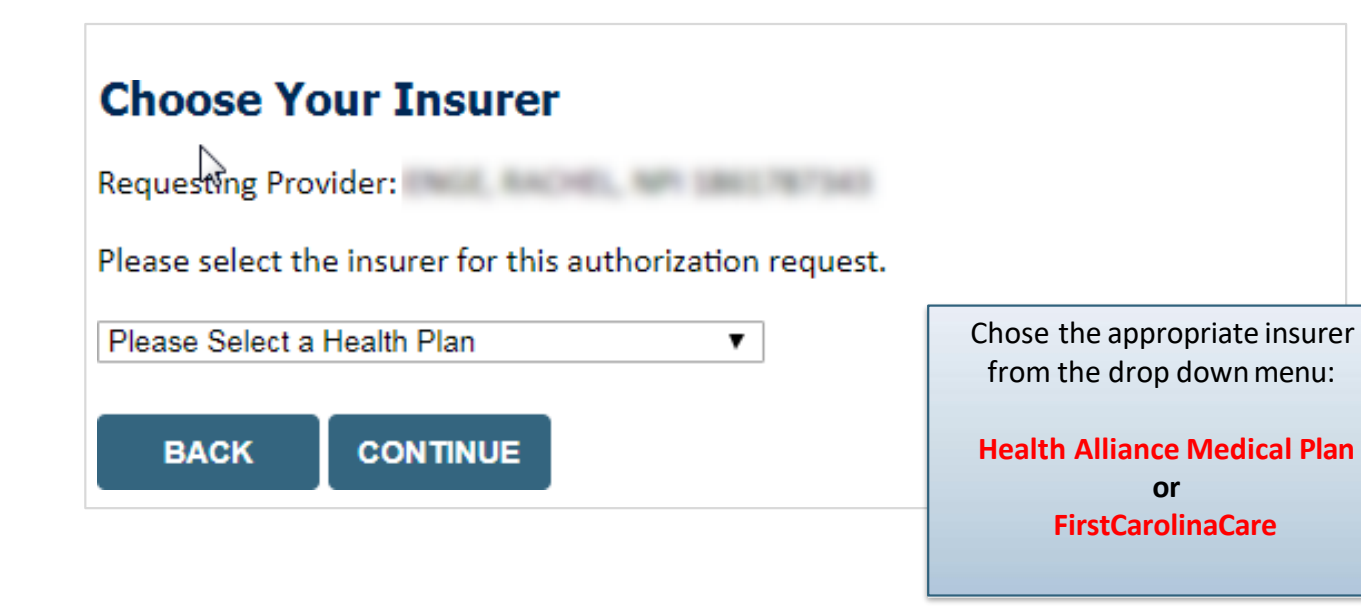

- Choose the appropriate Health Plan for the request
- Another drop down will appear to select the appropriate address for the **provider**
- Select CONTINUE

### Clinical Certification Request | Search for and Select Provider

| Home Certification Authorization Eligibility Clinical Certification Requests MSM Practitioner Resources Mana<br>Summary Lookup Lookup Certification In Progress Perf. Summary Portal Resources Your Ac | Home | lome C | Certification<br>Summary | Authorization<br>Lookup | Eligibility<br>Lookup | Clinical<br>Certification | Certification Requests<br>In Progress | MSM Practitioner<br>Perf. Summary Portal | Resources | Manage<br>Your Accoun |
|----------------------------------------------------------------------------------------------------|------|--------|--------------------------|-------------------------|-----------------------|---------------------------|---------------------------------------|------------------------------------------|-----------|-----------------------|
|----------------------------------------------------------------------------------------------------|------|--------|--------------------------|-------------------------|-----------------------|---------------------------|---------------------------------------|------------------------------------------|-----------|-----------------------|

#### **Requesting Provider Information**

Select the provider for whom you want to submit an authorization request. If you don't see them listed, click Manage Your Account to add them.

| SEARCH CLEAR SEARC              |                                           |
|---------------------------------|-------------------------------------------|
|                                 |                                           |
| Provider                        | Search for and select the Practitioner/Gr |
| SELECT 12312312 - Provider Name | for whom you want to build a case         |
|                                 |                                           |

Click here for help

### **Clinical Certification Request** | Enter Contact Information

| Home | Certification<br>Summary | Authorization<br>Lookup | Eligibility<br>Lookup | Clinical<br>Certification | Certification Requests<br>In Progress | MSM Practitioner<br>Perf. Summary Portal | Resources | Manage<br>Your Account |
|------|--------------------------|-------------------------|-----------------------|---------------------------|---------------------------------------|------------------------------------------|-----------|------------------------|
|------|--------------------------|-------------------------|-----------------------|---------------------------|---------------------------------------|------------------------------------------|-----------|------------------------|

#### Add Your Contact Info

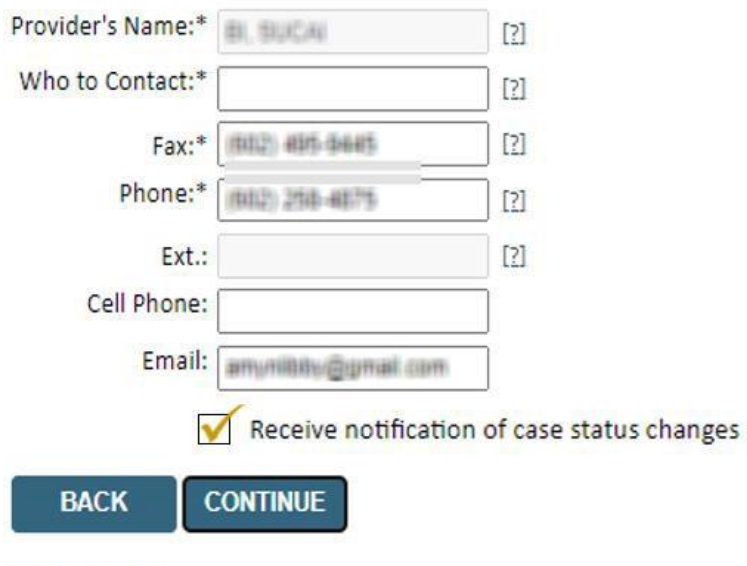

- Enter the **Provider's name** and appropriate information for the point of contact individual
- Provider name, fax and phone will pre-populate, edit as necessary

**NEW!** Check this box to enable e-notification updates for any case status changes

Click here for help

### **Clinical Certification Request** | Site Selection

| Home | Certification<br>Summary | Authorization<br>Lookup | Eligibility<br>Lookup | Clinical<br>Certification | Certification Requests<br>In Progress | MSM Practitioner<br>Perf. Summary Portal | Resources | Manage<br>Your Account |
|------|--------------------------|-------------------------|-----------------------|---------------------------|---------------------------------------|------------------------------------------|-----------|------------------------|
|------|--------------------------|-------------------------|-----------------------|---------------------------|---------------------------------------|------------------------------------------|-----------|------------------------|

| Add Site of Serv                                 | vice                                                                                                    |                                                                                              |                                  |                         |
|--------------------------------------------------|----------------------------------------------------------------------------------------------------|----------------------------------------------------------------------------------------------|----------------------------------|-------------------------|
|                                                  | <i>b</i> <sub>3</sub>                                                                                            |                                                                                              |                                  |                         |
| Specific Site Search                             |                                                                                                    |                                                                                              | 1                                |                         |
| Ose the fields below to<br>entering some portion | o search for specific sites. For best results, search by N<br>of the name and we will provide you the site names | IPI or TIN. Other search options are by name plus zip<br>that most closely match your entry. | or name plus city. You may searc | h a partial site name b |
| NPI:                                             | Zip Code:                                                                                                    | Site Name:                                                                                   |                                  |                         |
| TIN:                                             | City:                                                                                                    |                                                                                              | Exact match                      |                         |
|                                                  |                                                                                                    |                                                                                              | Starts with                      |                         |
|                                                  |                                                                                                    |                                                                                              |                                  | LOOKUP SITE             |
|                                                  |                                                                                                    |                                                                                              |                                  |                         |

- Search for the **site of service** where the procedure will be performed (for best results, search with NPI, TIN, **and** zip code)
- Select the specific site where the procedure will be performed

### **Clinical Certification Request | Clinical Certification**

| Home | Certification<br>Summary | Authorization<br>Lookup | Eligibility<br>Lookup | Clinical<br>Certification | Certification Requests<br>In Progress | MSM Practitioner<br>Perf. Summary Portal | Resources | Manage<br>Your Account |
|------|--------------------------|-------------------------|-----------------------|---------------------------|---------------------------------------|------------------------------------------|-----------|------------------------|
|------|--------------------------|-------------------------|-----------------------|---------------------------|---------------------------------------|------------------------------------------|-----------|------------------------|

#### **Proceed to Clinical Information**

You are about to enter the clinical information collection phase of the authorization process.

Once you have clicked "Continue," you will not be able to edit the Provider, Patient, or Service information entered in the previous steps. Please be sure that all  $\frac{1}{2}$  his data has been entered correctly before continuing.

In order to ensure prompt attention to your on-line request, be sure to click SUBMIT CASE before exiting the system. This final step in the on-line process is required even if you will be submitting additional information at a later time. Failure to formally submit your request by clicking the SUBMIT CASE button will cause the case record to expire with no additional correspondence from eviCore.

- Verify that all information is entered and correct
- You will not have the opportunity to make changes after this point

BACK CONTINUE

### Clinical Certification Request | Standard or Urgent?

| Home | Certification<br>Summary                                                                                                    | Authorization<br>Lookup                                                                                                    | Eligibility<br>Lookup                                                                                                    | Clinical<br>Certification                                      | Certification Requests<br>In Progress | MSM Practitioner<br>Perf. Summary Portal                                                                                                    | Resources                                                                                                    | Manage<br>Your Account                       |
|------|----------------------------------------------------------------------------------------------------|----------------------------------------------------------------------------------------------------|----------------------------------------------------------------------------------------------------|----------------------------------------------------------------|---------------------------------------|----------------------------------------------------------------------------------------------------|----------------------------------------------------------------------------------------------------|----------------------------------------------|
|      | Proceed to Clinical Inform Urgency Indicator If the case you are submitting is found a standards/routine, non Urgent requ urgent, please indicate below. In order for eviCore to process this cas case. If you are unable to upload clinic Please indicate if any of the following of • A delay in care could seriously jeop function. • A delay in care would subject the m treatment requested in the prior auth • None of the above Clinical Upload In order for eviCore to process this cas case. If you are unable to upload clinical doc Browse for file to upload (max size 5M Choose File No file chosen Choose File No file chosen Choose File No file chosen Choose File No file chosen Choose File No file chosen Choose File No file chosen Choose File No file chosen | ation<br>d NOT to meet one of the two conditions b<br>less. If you have clinical information and th<br>se as clinically urgent you must upload clinic<br>cal documentation at this time contact evil<br>criteria are true regarding urgency of this re<br>ardize the life or health of the patient or pa<br>nember to severe pain that cannot be adequer<br>orization.<br>the as clinically urgent you must upload clinic<br>cumentation at this time contact eviCore to<br>B, allowable extensions .DOC,.DOCX,.PDF,.F | elow, your case will be processe<br>is request meets the criteria for<br>ical documentation relevant to t<br>Core to process this case as urge<br>quest :<br>ttent's ability to regain maximum<br>uately managed without the care<br>al documentation relevant to this<br>process this case as urgent.<br>NG): | d as<br>his<br>nt.<br>Proceed to<br>Is this case Routin<br>YES | Clinical Information<br>ne/Standard?  | <ul> <li>If the case is state</li> <li>If the case is urg</li> <li>When a request urgent, you will be relevant clinical for the state of the state of the state o</li></ul> | <b>indard</b> , sele<br><b>gent</b> , select<br>is submitted<br>oe <b>required</b><br>information<br><b>ments</b> can b<br><i>ormat; max 5MB</i><br>oly be consid | ct <b>Yes No</b> I as to upload Size) Idered |

### **Requesting Multiple CPT Codes**

After you indicate the case urgency of the case, you will be asked about additional procedures. All CPT codes must be for the same program.

| Clinical Certification                                                                                                    | Clinical Certification                     |
|----------------------------------------------------------------------------------------------------|--------------------------------------------|
| Will there be any additional procedures needing prior authorization for the same patient, date of service, and site of service? | Please enter the additional procedure code |
| OYes ONo                                                                                                    | 70552                                      |
|                                                                                                    | SUBMET                                     |
| SUBRAT                                                                                                    |                                            |
| Cancel Print                                                                                                    | Cancel Phint                               |
| Click here for help or technical support                                                                                        | Click here for help or technical support   |
|                                                                                                    |                                            |

- Select YES to add Additional CPT codes.
- Enter one CPT at a time and select SUBMIT after each one.

### Clinical Certification Request | Request for Clinical Upload

| Home | Certification<br>Summary | Authorization<br>Lookup | Eligibility<br>Lookup | Clinical<br>Certification | Certification Requests<br>In Progress | MSM Practitioner<br>Perf. Summary Portal | Resources | Manage<br>Your Account |
|------|--------------------------|-------------------------|-----------------------|---------------------------|---------------------------------------|------------------------------------------|-----------|------------------------|
|------|--------------------------|-------------------------|-----------------------|---------------------------|---------------------------------------|------------------------------------------|-----------|------------------------|

#### Proceed to Clinical Information

| l | - Cipical Upload                                                                                        |
|---|----------------------------------------------------------------------------------------------------|
|   | Cinical Opioau                                                                                          |
|   | Please upload any additional clinical information that justifies the medical necessity of this request. |
|   | Browse for file to upload (max size 5MB, allowable extensions .DOC,.DOCX,.PDF,.PNG):                    |
|   | Choose File Test clinical.docx                                                                          |
|   | Choose File No file chosen                                                                              |
|   | Choose File No file chosen                                                                              |
|   | Choose File No file chosen                                                                              |
|   | Choose File No file chosen                                                                              |
|   |                                                                                                    |
|   | UPLOAD SKIP UPLOAD                                                                                      |

If **additional information** is required, you will have the option to upload more clinical information for review.

#### Tips:

- Providing clinical information via the web is the fastest and most efficient method
- Enter additional notes in the space provided only when necessary
- Additional information uploaded to the case will be sent for clinical review
- Print out a summary of the request that includes the case # and indicates 'Your case has been sent to clinical review'

### **Finalizing the Case Submission**

#### **Clinical Certification**

I acknowledge that the clinical information submitted to support this authorization request is accurate and specific to this member, and that all information has been provided. I have no further information to provide at this time.

Print SUBMIT CASE

Click here for help or technical support

Acknowledge the Clinical Certification statements and click "Submit Case."

## **Provider Resources**

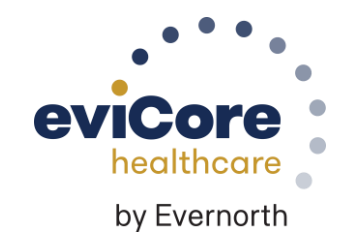

### **Contact eviCore's Dedicated Teams**

#### **Client and Provider Services**

For eligibility issues (member or provider not found in system) or transactional authorization related issues requiring research.

- Email: <u>clientservices@evicore.com</u>
- Phone: (800) 646-0418 (option 4)

#### **Provider Engagement**

Regional team that works directly with the provider community.

#### Merritt Senters (FirstCarolinaCare)

- Email: <u>merritt.senters@evicore.com</u>
- Phone: 615-788-5568

Pat Allen (Health Alliance Medical Plan)

- Email: pallen@eviCore.com
- Phone: 800-918-8924 ext. 24176

#### **Web-Based Services and Portal Support**

- Live chat
- Email: portal.support@evicore.com
- Phone: **800-646-0418** (option 2)

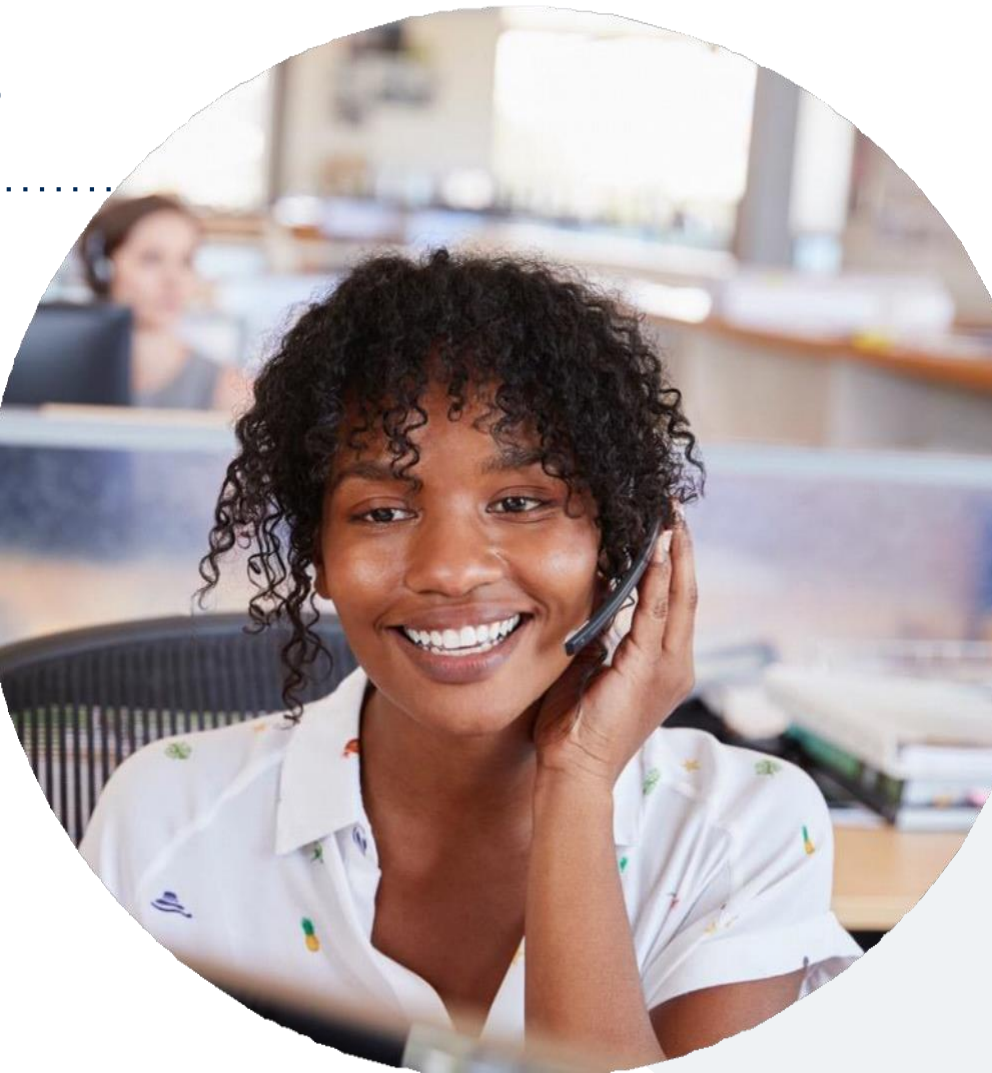

#### **Call Center**

Call 844-303-8452 (Health Alliance Medical Plan)

**877-872-4161** (FirstCarolinaCare), representatives are available from 7 a.m. to 7 p.m. local time.

# **Provider Resource Website**

eviCore maintains provider resource pages that contain client and solution specific educational materials to assist providers and their staff on a daily basis.

#### This page will include:

- Frequently asked questions
- Quick reference guides
- Provider training content
- CPT code lists

To access these helpful resources, please visit: <u>www.evicore.com/resources/healthplan/health-alliance-medical-plans</u> www.evicore.com/resources/healthplan/firstcarolinacare

## **Q & A**

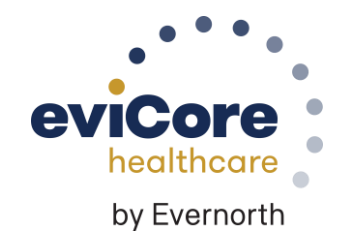

## **Thank You**

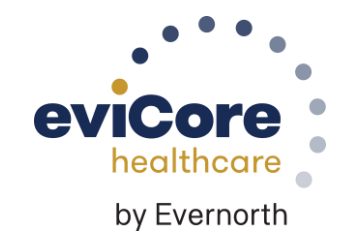

# Appendix

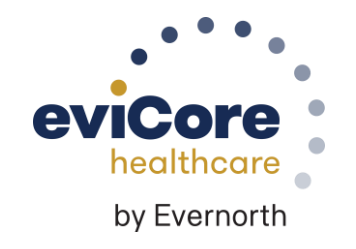

# Peer-to-Peer (P2P) Scheduling Tool

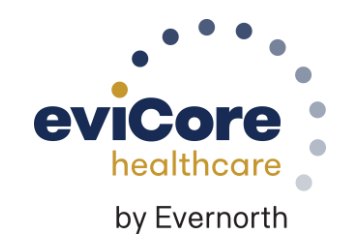

### Provider Resources | Schedule a P2P Request

## If your case is eligible for a Peer-to-Peer (P2) consultation, a link will display, allowing you to proceed to scheduling without any additional messaging

#### **Authorization Lookup**

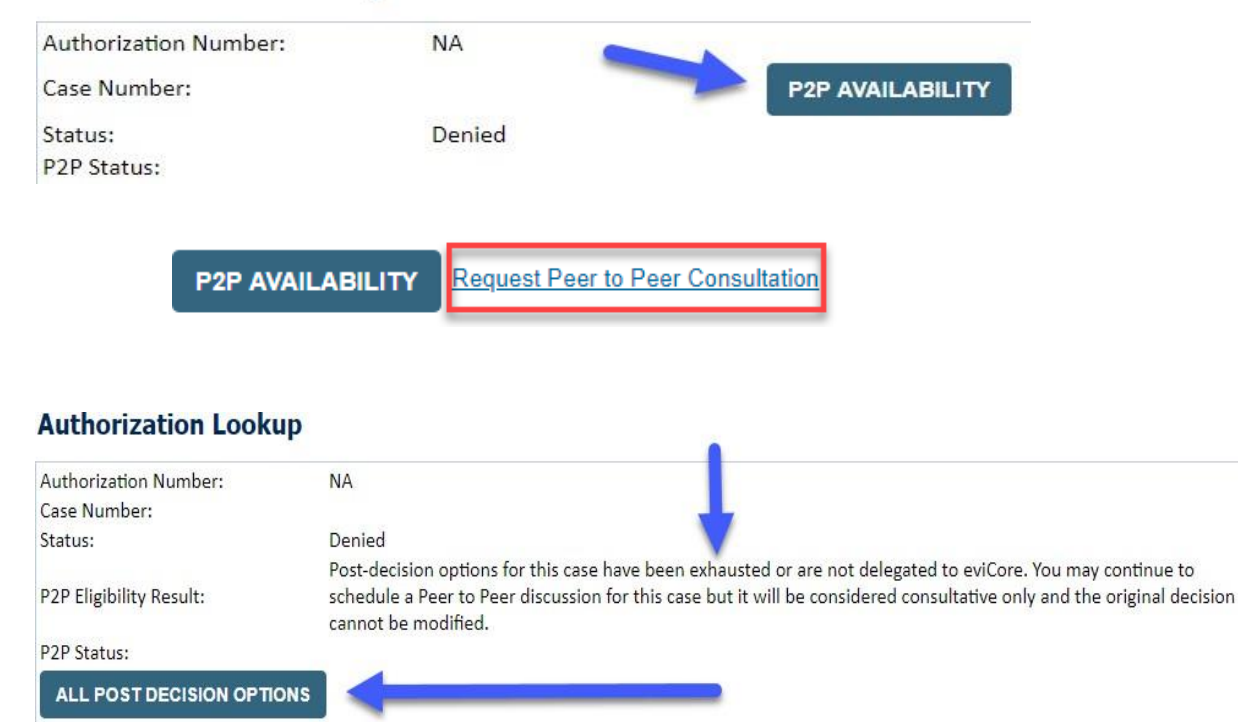

- Log-in to your account at <u>eviCore.com</u>
- Perform Clinical Review Lookup to determine the status of your request
- Click on the P2P AVAILABILITY button to determine if your case is eligible for a Peer-to-Peer consultation
- Note carefully any messaging that displays\*

\*In some instances, a Peer-to-Peer consultation is allowed, but the case decision can not be changed. In such cases, you can still request a **Consultativ e-Only Peer-to-Peer.** You can also click on the **ALL POST-DECISION OPTIONS** button to learn what other action can be taken.

Once the **Request Peer-to-Peer Consultation** link is selected, you will be transferred to our scheduling software via a new browser window.

### Provider Resources | Schedule a P2P Request (con't.)

| New P2P Reque        | est         |                              | eviCore<br>Healthcore<br>P2P Portal |
|----------------------|-------------|------------------------------|-------------------------------------|
| Case Reference Numbe | Case inform | ation will auto-populate fro | m prior lookup                      |
| Member Date of Birt  | h           |                              |                                     |
| _                    | + Add Ano   | ther Case                    |                                     |
|                      |             |                              |                                     |

- Upon first login, you will be asked to confirm your default time zone
- You will be presented with the Case Number and Member Date of Birth
- Add another case for the same Peer-to-Peer appointment request by selecting Add Another Case
- To proceed, select Lookup Cases

- You will receive a confirmation screen with member and case information, including the Level of Review for the case in question
- Click Continue to proceed

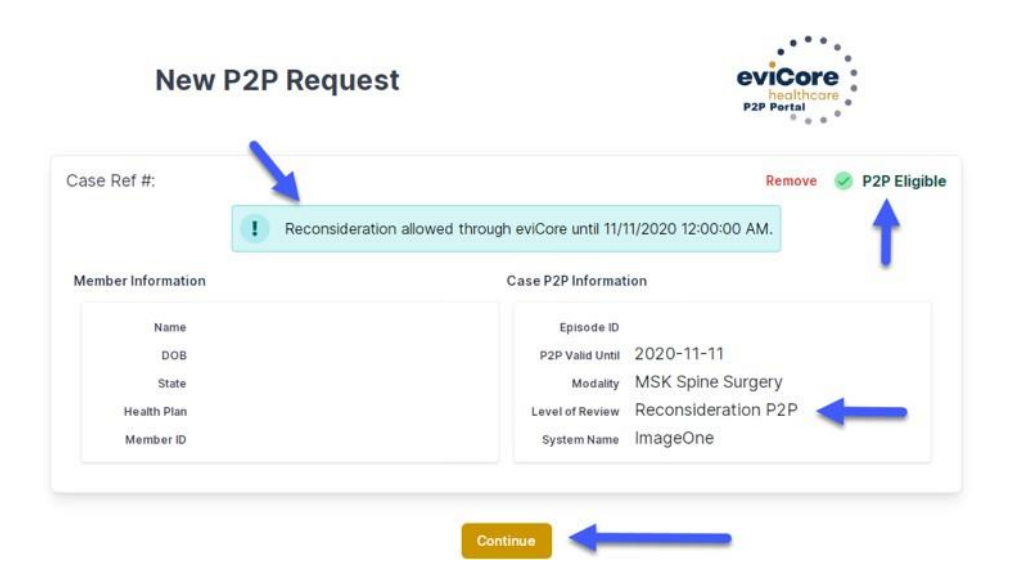

### Provider Resources | Schedule a P2P Request (con't.)

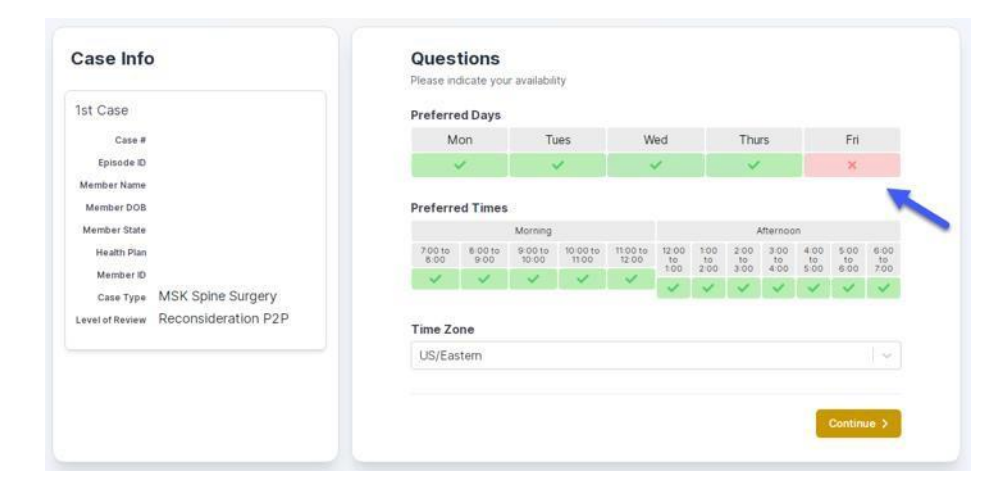

|             | The list of pl                        | hysicians returned are all tra | ained and prepared to have | a Peer to Peer discussion | for this case. |                       |  |
|-------------|---------------------------------------|--------------------------------|----------------------------|---------------------------|----------------|-----------------------|--|
| ← Prev Week | 5/18/2020 - 5/24/2020 (Upcoming week) |                                |                            |                           |                |                       |  |
| 2           |                                       |                                |                            |                           |                | 1st Priority by Skill |  |
| Mon 5/18/20 | Tue 5/19/20                           | Wed 5/20/20                    | Thu 5/21/20                | Fri 5/22/20               | Sat 5/23/20    | Sun 5/24/20           |  |
| 6:15 pm EDT | -                                     | 2                              | 12                         | 32<br>1                   | 20             | 12.1                  |  |
| 6:30 pm EDT |                                       |                                |                            |                           |                |                       |  |
| 6:45 pm EDT |                                       |                                |                            |                           |                |                       |  |
|             |                                       |                                |                            |                           |                | 1st Priority by Skill |  |
| Mon 5/18/20 | Tue 5/19/20                           | Wed 5/20/20                    | Thu 5/21/20                | Fri 5/22/20               | Sat 5/23/20    | Sun 5/24/20           |  |
| 3:30 pm EDT | 2:00 pm EDT                           | 4:15 pm EDT                    | 3:15 pm EDT                |                           | ~              |                       |  |
| 3:45 pm EDT | 2:15 pm EDT                           | 4:30 pm EDT                    | 3:30 pm EDT                |                           |                |                       |  |
| 4:00 pm EDT | 2:30 pm EDT                           | 4:45 pm EDT                    | 3:45 pm EDT                |                           |                |                       |  |
| 4:15 pm EDT | 2:45 pm EDT                           | 5:00 pm EDT                    | 4:00 pm EDT                |                           |                |                       |  |
|             |                                       |                                |                            |                           |                |                       |  |

- You will be prompted with a list of eviCore Physicians / Reviewers and appointment options
- Select any of the listed appointment times to continue
- You will be prompted to identify your preferred days and times for a Peer-to-Peer consultation (all opportunities will be automatically presented)
- Click on any green checkmark to deselect that option and then click Continue

### Provider Resources | Schedule a P2P Request (con't.)

| Case Info                           | Questions                | Schedule  | Confirmation |            |
|-------------------------------------|--------------------------|-----------|--------------|------------|
| P2P Info                            | P2P Contact D            | etails    |              |            |
| peter 🛱 Mon 5/18/20                 | Name of Provider Reque   | sting P2P |              |            |
| Time (0 6:30 pm EDT                 | Dr. Jane Doe             |           |              |            |
| Reviewing Provider                  |                          |           |              |            |
| Case Info                           | Contact Person Name      |           |              |            |
| Case IIIO                           | Office Manager John Do   | 0e        |              |            |
| 1st Case                            | Contact Person Locatio   | n         |              |            |
| Case N                              | Provider Office          | ÷         |              |            |
| Episode ID                          | Phone Number for P2P     |           |              | Phone Ext. |
| Member Name                         | 1 (555) 555-5555         |           |              | 12345      |
| Member DOB                          | Alternate Phone          |           |              | Phone Ext. |
| Member State<br>Health Plan         | J (xxx) xxx-xxxx         |           |              | 🥑 Phone Ex |
| Member ID                           | Demunation Demuides Em   | -11       |              |            |
| Case Type MSK Spine Surgery         | Requesting Provider End  | 411       |              |            |
| Level of Review Reconsideration P2P | dromce@internet.com      |           |              |            |
|                                     | Contact Instructions     | 4         | - No. 1      |            |
|                                     | Select option 4, ask for | Dr. Doe   |              |            |
|                                     |                          |           |              |            |
|                                     |                          |           |              | Submit     |
|                                     |                          |           |              |            |
|                                     |                          |           |              |            |

|      | Senedaling                       |     |
|------|----------------------------------|-----|
| Sche | duled                            |     |
| ė    | ① Mon 5/18/20 - 6:30 pm EDT<br>휿 | sci |

Update the following fields to ensure the correct person is contacted for the Peer-to-Peer appointment:

- Name of Provider Requesting P2P
- Phone Number for P2P
- Contact Instructions

Click **Submit** to schedule the appointment

You will be presented with a summary page containing the details of your scheduled appointment

Confirm contact details

### Provider Resources | Cancel or Reschedule a P2P Appointment

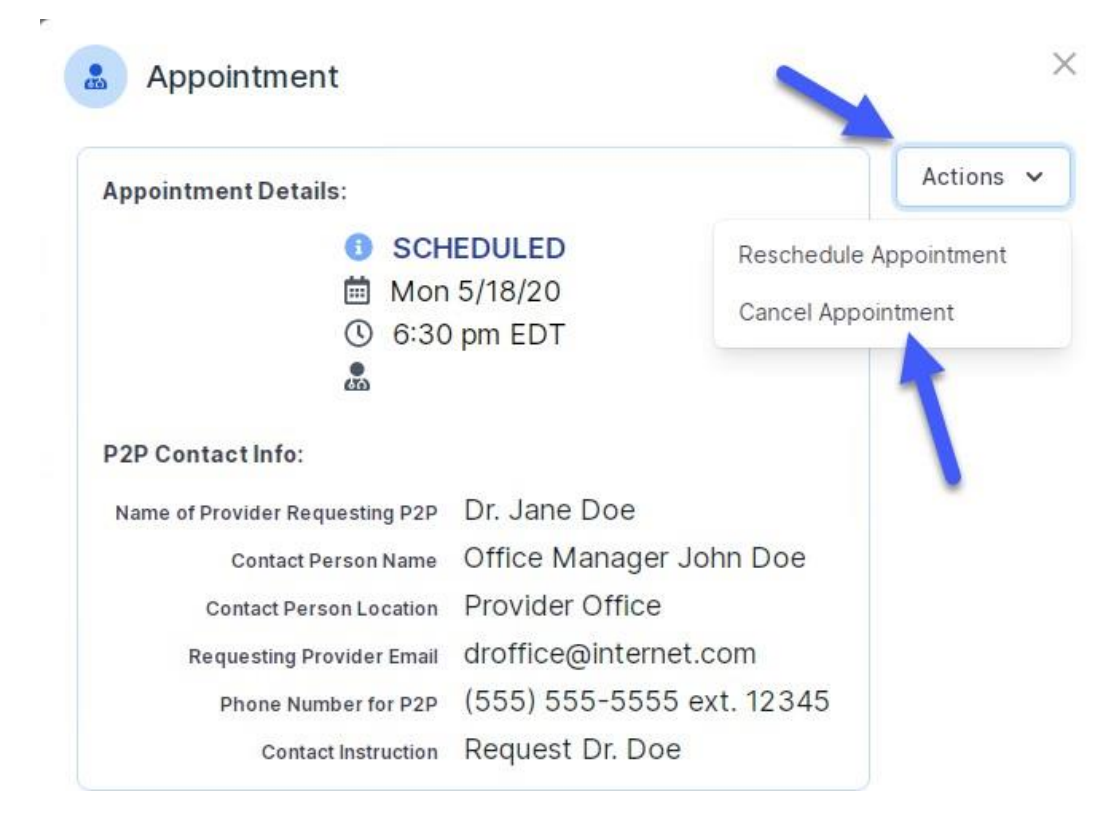

#### To cancel or reschedule an appointment:

- Access the scheduling software and select My P2P Requests on the left-pane navigation
- Select the request you would like to modify from the list of available appointments
- When the request appears, click on the schedule link. An appointment window will open
- Click on the Actions drop-down and choose the appropriate action
  - If choosing to reschedule, select a new date or time as you did initially
  - o If choosing to cancel, input a cancellation reason
- Close the browser once finished